## Uninstalling/Reinstalling the VistaView Application

Please follow the steps below to uninstall and reinstall the VistaView application.

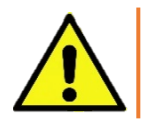

WARNING: **This will remove all patient data** stored on the device. It is highly recommended that you create a backup before proceeding.

- 1. Start by unplugging the device and navigating to the home screen by pressing the home button.
- 2. Press and hold the VistaView app icon until you see an option appear called **App Info**. Select that option.

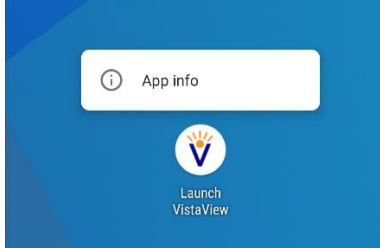

 Select Storage → Select Clear Storage → Select Ok. The "Clear Storage" and "Clear Cache" buttons should be grayed out.

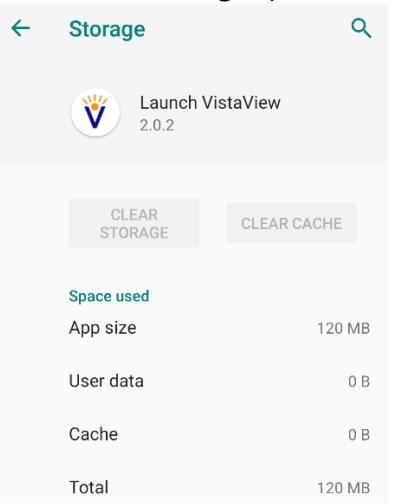

- Press the back button → Select Uninstall → Select Ok. The app should now be removed from the home screen and app drawer. If it is still there, repeat steps 1-4. After it is successfully uninstalled, you will be directed back to the home screen.
- 5. To reinstall the VistaView application, swipe up to access the app drawer and locate the **Files** app.
- Files
- 6. The Downloads folder will open. Select the VistaView folder → Select VistaView.apk → Select Continue → Select Install.

- Once the install is complete, select **Open** and proceed with the setup of the VistaView application. For more information, please refer to the Preparation section of the Quick Start Guide.
  - a. Note that the VistaView will need to be recalibrated after completing this step. To recalibrate go to **Settings** → **Calibrate**.
- In the application main menu, go to Settings in the upper-right corner → Select Bluetooth → then select Seek Devices. Fundus 1 should appear in less than a minute. When it appears, select Connect.

| ~ |
|---|
| _ |
|   |
| ^ |
|   |
|   |
|   |
|   |
|   |

By following each of these steps, the VistaView application should be successfully uninstalled and reinstalled! If you need any additional assistance, please contact customer support at <a href="mailto:support@volk.com">support@volk.com</a>.